## 3. ARTICLE avec lien

Mêmes étape que précédemment (titre + écriture de l'article)

A l'endroit où on veut insérer le lien, on clic ici :

| 🖉 CanalBlog - Windows Internet Explorer                                                                                                 | _ 7 ×        |
|----------------------------------------------------------------------------------------------------|--------------|
| 🚱 🕤 👻 🚺 http://www.canablog.com/cf/my/?nav=blog.manage&bid=413879                                                                       | P -          |
| Fichier Edition Affichage Favoris Outils ?                                                                                              |              |
| 😭 🏘 😢 🕈 💽 CanalBlog 🖉 (Non lus : 2) Yahoo! Ma 🏈 :: Le Forum :: Paques a 😰 CanalBlog 🛛 🗴 🚺 🔹 📾 🔹 📴 Page 🔹                                | 🕽 Outils 👻 🎽 |
| Nouveau message Apparence Contenu Paramètres Outils Voir le blog Aide Déconnexion                                                       | ~            |
| >> ledubbb canalolog                                                                                                    | .com 💟       |
| - Nouveau message -                                                                                                    |              |
| Nouveau                                                                                                    |              |
|                                                                                                    |              |
| Nouveau message                                                                                                    |              |
| Pour ajouter une nouveau message, complétez le formulaire ci-dessous et cliquez sur "Publier". Vous pouvez associer votre message à une |              |
| categorie, modifier sa date de publication, ou encore l'enregistrer comme brouillon pour le conserver sans le publier.                  |              |
|                                                                                                    |              |
| Titre : Voici ce que jai reause Poster dans : Aucune categore selectionnee                                                              |              |
| Verdana 💟 Taile normale 💟 B Z U S 🧏 🚍 🚍 🚍 🧯 🚍 👘 🦳 🔤                                                                                     |              |
| je vous montre un ptit truc, histoire de faire un article hihihii !!!                                                                   |              |
|                                                                                                    |              |
|                                                                                                    |              |
|                                                                                                    |              |
|                                                                                                    |              |
|                                                                                                    |              |
|                                                                                                    |              |
|                                                                                                    |              |
| Brouillon 🗌 Modifier la date <u>Rétrolien (Trackback)</u>                                                                               |              |
| Poster & publier                                                                                                    |              |
| 👔 démarrer 🛛 🌈 Canalilog - Windows 🦉 http://www.canalbio 📄 bureautique 🛛 🗟 Document 1 - Microsof 🛛 Eureau 🌋 🤇 1                         | 23:52        |

on obtient cet écran :

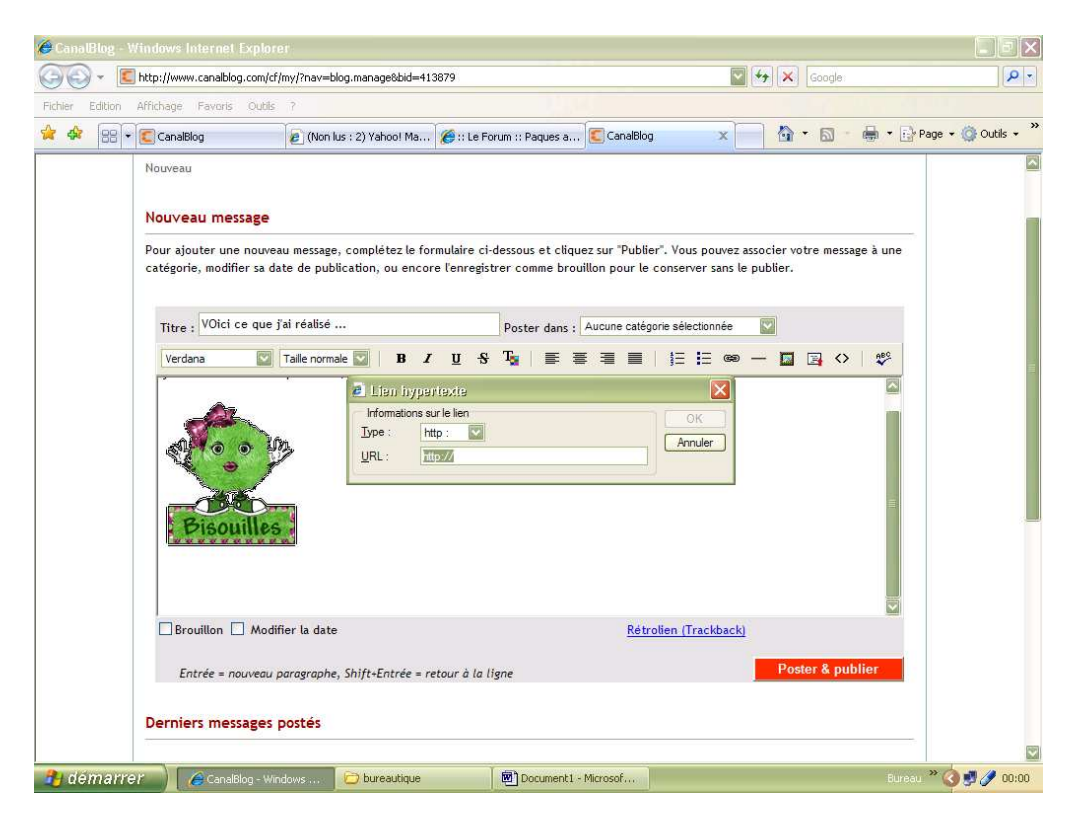

On ouvre <u>dans une 2<sup>ème</sup> fenetre (ou onglet</u>) (très important, sinon on perd l'article qu'on a commencé !) le site duquel on veut mettre le lien. Exemple :

| 🍎 :: Le Forum - Windows Intern                                                                                | et Explorer                                                                                                    |                                                                                   |                                                                                                    |                                                                                                    |                                                                                                    | ×                                                                    |
|----------------------------------------------------------------------------------------------------|----------------------------------------------------------------------------------------------------|-----------------------------------------------------------------------------------|----------------------------------------------------------------------------------------------------|----------------------------------------------------------------------------------------------------|----------------------------------------------------------------------------------------------------|----------------------------------------------------------------------|
| 🗿 🖉 👻 🔊 http://www.lamaison                                                                                   | ndanael.com/phorum/list.php?2                                                                                                    |                                                                                   |                                                                                                    | Soc                                                                                                    | ogle:                                                                                                    |                                                                      |
| Fichier Edition Affichage Favoris                                                                             | Outils ?                                                                                                    |                                                                                   |                                                                                                    |                                                                                                    |                                                                                                    |                                                                      |
| 😭 🕸 🔠 🕈 💽 CanalBlog                                                                                           | (Non lus : 2) Yahoo!                                                                                                    | ма 🏉 ::                                                                           | Le Forum                                                                                                    | × CanalBlog                                                                                                    | 🛯 🔹 🖶 🔹 🔂 Page 🔹 🎯 Outils 🔹                                                                                  | »                                                                    |
| – Les adresses e-mail diffusées sur<br>– La maison d'Anael se réserve le dr<br>– Vous disposez d'un droit d'i | le forum ne peuvent être utilisées à<br>oit de verrouiller et de supprimer t<br>accès, de modification, de rectificat<br>- Yous pouvez, à tout moment,<br>Le Forum :<br>LA MAISON D'ANAEL<br>Options : Index des Forur | l'insu des inte<br>out message ci<br>ion et de supp<br>demander que<br>ms • Nouve | rnautes concernés et<br>religieuse, politique,<br>ontraire à l'esprit du<br>"photocopillage"<br>ression des données c<br>vos contributions à c<br>au sujet - Recher | du responsable du site à des fins de prospection, quell<br>etc.)<br>forum, et notamment ceux à caractère diffamatoire ou<br>ui vous concernent (art. 34 de la loi "Informatique et L<br>et espace de discussion soient supprimées Contact<br>cher - Mon Profil - Messages | s du m-sci: Ja nature (commerciale,<br>agressif, ainsi que ceux incitant as<br>ibertés" du 6 janvier 1978) - | Dn sélectionne l'adresse<br>lu site, on fait clic droit,<br>copier » |
|                                                                                                    | privés · Déconnexion<br>Page Aller à la<br>courante:1 sur 309                                                                                                    | page: 1                                                                           | 234567                                                                                                    | 8 9 10 11Dernière Page Suivante                                                                                                    |                                                                                                    |                                                                      |
|                                                                                                    | Sujet(s)                                                                                                    | lessages                                                                          | Auteur                                                                                                    | Dernier message                                                                                                    |                                                                                                    |                                                                      |
|                                                                                                    | Annonce: A lire<br>avant de poster                                                                                                    | 1                                                                                 | Anael                                                                                                    | 09/09/06 09:15<br>Dernier message de Anael                                                                                                    |                                                                                                    |                                                                      |
|                                                                                                    | Post-it:     O     O     O     O     ECHANGE BISCORNUS     + LISTE nouveau Aller à la     page: 1, 2, 3                                                                                                    | 58                                                                                | Jody                                                                                                    | 15/02/08 09:01<br>Dernier message de tartine                                                                                                    |                                                                                                    |                                                                      |
|                                                                                                    | ▶ Post-it:♥ rejoignez<br>moi svp♥(interdit à<br>Danou et ber) tres<br>important nouveau Aller à<br>la page: 14, 5, 6                                                                                                   | 111                                                                               | melofée                                                                                                    | 13/02/08 22:27<br>Dernier message de Mousse                                                                                                    |                                                                                                    |                                                                      |
|                                                                                                    | Post-it: mes copines, elles habitent où ???      ici     couveau     Aller à la page: 1, 2, 3                                                                                                    | 50                                                                                | florella                                                                                                    | 09/02/08 18:44<br>Demier message de graindesole                                                                                                    |                                                                                                    |                                                                      |
|                                                                                                    | Post-it: Les<br>ANNIVERSAIRES!!! Aller à                                                                                                    | 82                                                                                | chadedo                                                                                                    | 24/01/08 18:17<br>Demier messade de Anael                                                                                                    |                                                                                                    | 2                                                                    |
| 🦺 démarrer 🔰 🄏 :: Le F                                                                                        | Forum - Window 🔀 bureaut                                                                                                    | ique                                                                              | Document                                                                                                    | 1 - Microsof                                                                                                    | Bureau 🎽 🔇 🛃 00:01                                                                                           |                                                                      |

## On revient sur l'onglet du blog

| 🍎 Cana 🛛 log - V | Vindows Internet Explor                              |                                                                             |                                                                                |                                                                     |                  |
|------------------|------------------------------------------------------|-----------------------------------------------------------------------------|--------------------------------------------------------------------------------|---------------------------------------------------------------------|------------------|
| 00 · E           | http://www.canalblog.com/cf,                         | /my/?nav=blog.manage8bid=413879                                             |                                                                                | Google                                                              | P -              |
| Fichier Edition  | Affichage Favoris Outils                             | ?                                                                           |                                                                                |                                                                     |                  |
| 😭 🍫 😫 •          | CanalBlog                                            | 🙋 (Non lus : 2) Yahoo! Ma 🌈 :: U                                            | e Forum :: Paques a 💽 CanalBlog                                                | 🗙 📄 🟠 • 🗟 • 🖶 • 🔂 Pag                                               | e 🔹 🎯 Outils 🔹 🎽 |
|                  | Nouveau                                              |                                                                             |                                                                                |                                                                     |                  |
|                  |                                                      |                                                                             |                                                                                |                                                                     |                  |
|                  | Nouveau message                                      |                                                                             |                                                                                |                                                                     |                  |
|                  | Pour ajouter une nouvea<br>catégorie, modifier sa da | au message, complétez le formulaire<br>ate de publication, ou encore l'enre | e ci-dessous et cliquez sur "Publier".<br>reistrer comme brouillon nour le cor | Vous pouvez associer votre message à une<br>server sans le publier. |                  |
|                  | categorie, meaner sa a                               |                                                                             |                                                                                |                                                                     |                  |
|                  | Titre : VOici ce que j                               | ïai réalisé                                                                 | Poster dans : Aucune catégorie                                                 | sélectionnée                                                        |                  |
|                  | Verdana                                              | Taille pormale 🔽 B / U                                                      | • Te   E = = =                                                                 |                                                                     |                  |
|                  |                                                      | a the heavier                                                               |                                                                                |                                                                     | <b>E</b>         |
|                  |                                                      | Informations sur le lien                                                    |                                                                                | OK I                                                                |                  |
|                  | AL A A                                               | Type: http://                                                               | <u> </u>                                                                       | Annuler                                                             |                  |
|                  | × • 1                                                |                                                                             | K                                                                              |                                                                     |                  |
|                  |                                                      |                                                                             |                                                                                | E.                                                                  |                  |
|                  | Bisouilles                                           |                                                                             |                                                                                | 、                                                                   |                  |
|                  | · · · · · · · · · · · · · · · · · · ·                |                                                                             |                                                                                | On fait « coller                                                    | r                |
|                  |                                                      |                                                                             |                                                                                |                                                                     |                  |
|                  | Brouillon C Modit                                    | fier la date                                                                | Rétrolie                                                                       | dans l'adresse                                                      |                  |
|                  |                                                      |                                                                             |                                                                                | demandée.                                                           |                  |
|                  | Entrée = nouveau p                                   | paragraphe, Shift+Entrée = retour à                                         | la ligne                                                                       |                                                                     |                  |
|                  | Develop manager                                      |                                                                             |                                                                                |                                                                     |                  |
|                  | Dermers messages                                     | postes                                                                      |                                                                                |                                                                     | FEED             |
| 🔒 demarre        | CanalBlog - Win                                      | dows 问 bureautique                                                          | Document1 - Microsof                                                           | Bureau »                                                            | 00:00            |
|                  |                                                      |                                                                             |                                                                                | 145-000000                                                          |                  |

## et on obtient le lien en clair

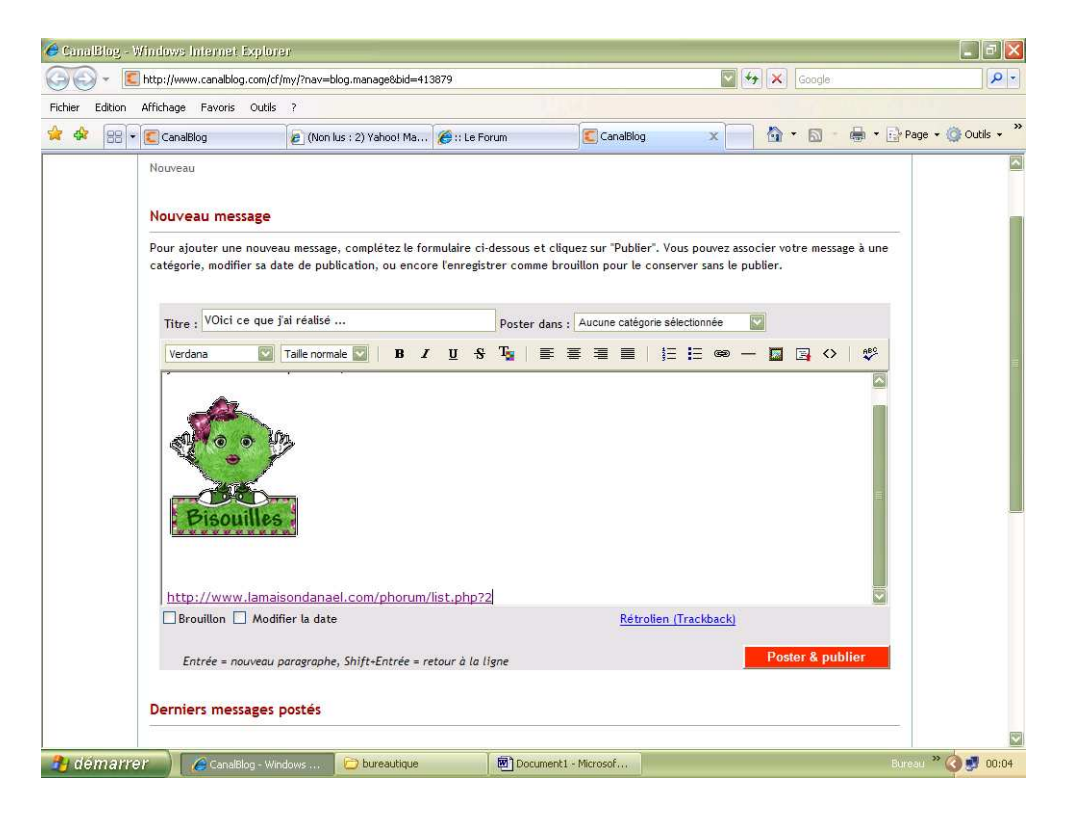

Si par exemple, on veut que le rendu soit comme ça (non pas le lien entier, mais un titre et quand on clic dessus, on va directement sur le site) :

| ndBlog -    | Windows Internet Explor                                                                   | 97<br>(my (?pay=blog.mapage&bid=41                                                                    | 3879                                                                                                    |                                                                                         | <b>N</b> 4+   | × Google               | 2           | <b>.</b>                               |
|-------------|-------------------------------------------------------------------------------------------|----------------------------------------------------------------------------------------------------|----------------------------------------------------------------------------------------------------|-----------------------------------------------------------------------------------------|---------------|------------------------|-------------|----------------------------------------|
| ier Edition | Affichage Favoris Outils                                                                  | 7                                                                                                    |                                                                                                    |                                                                                         |               |                        |             |                                        |
| * 🕸 😵       | • CanalBlog                                                                               | (Non lus : 2) Yahoo! Ma                                                                               | 🏀 : : Le Forum                                                                                              | CanalBlog                                                                               | x             | <b>∆</b> • ⊠           | - 🔒 - 🔂 Pag | je 🔹 🎯 Outils 🖓                        |
|             | Pour ajouter une nouvez<br>catégorie, modifier sa da<br>Titre : VOici ce que j<br>Verdana | au message, complètez le foi<br>tate de publication, ou encoi<br>l'al réalisé<br>Taille normale 💟 🖪 🗾 | mulaire cl-dessous et cliq<br>e l'enregistrer comme bro<br>Poster dans :<br><u>U</u> S T <sub>M</sub>   ≣ : | uez sur "Publier". Vous po<br>uvillon pour le conserver :<br>Aucune catégorie sélection | nnée          | ler votre mes<br>lier. | > 25        |                                        |
|             | Brouillon Modit                                                                           | fier la date                                                                                          |                                                                                                    | Rétrolien (Tracl                                                                        | <u>kback)</u> |                        |             |                                        |
|             | Entrée = nouveau p                                                                        | paragraphe, Shift+Entrée = n                                                                          | etour à la ligne                                                                                            |                                                                                         |               | Poster & p             | ublier      |                                        |
|             | Derniers messages                                                                         | postés                                                                                                |                                                                                                    |                                                                                         |               |                        |             |                                        |
|             | Titre                                                                                     |                                                                                                    | Auteur                                                                                                    | Date                                                                                    |               |                        | Supprimer   |                                        |
|             | > Essai sur commande                                                                      | de domi                                                                                               | leclubbb                                                                                                    | 15/02/08 - 17:21                                                                        | Editer        | <u>Visualiser</u>      | ×           |                                        |
|             | > Taguée                                                                                  |                                                                                                    | leclubbb                                                                                                    | 14/02/08 - 16:23                                                                        | Editer        | Visualiser             | ×           | 1                                      |
| J démarr    | 'er 📄 🌈 CanalBlog - Win                                                                   | ndows 🗁 bureautique                                                                                   | Document1                                                                                                   | - Microsof                                                                              |               |                        | Bureau      | •••••••••••••••••••••••••••••••••••••• |

| nalBlog - V | Windows Internet Expl                          | 0161                                                                     |                                                |                                                          |                                        |                    |                       |
|-------------|------------------------------------------------|--------------------------------------------------------------------------|------------------------------------------------|----------------------------------------------------------|----------------------------------------|--------------------|-----------------------|
| 🔊 - 🖻       | http://www.canalblog.com                       | /cf/my/?nav=blog.manage&bid=413879                                       |                                                |                                                          | 🔽 🍫 🗙 Go                               | ogle               |                       |
| Edition     | Affichage Favoris Out                          | ils ?                                                                    |                                                |                                                          |                                        |                    |                       |
| 88 -        | CanalBlog                                      | 🖉 (Non lus : 2) Yahoo! Ma 🎉                                              | :: Le Forum                                    | CanalBlog                                                | x 📄 🚳 •                                | 🔊 – 🖶 🔹 🔂 Page     | • 💮 Outils • *        |
|             | Pour ajouter une nou<br>catégorie, modifier sa | veau message, complétez le formula<br>date de publication, ou encore l'e | aire ci-dessous et clic<br>nregistrer comme br | quez sur "Publier". Vous po<br>ouillon pour le conserver | uvez associer votre<br>ans le publier. | message à une      |                       |
|             | Titre : VOici ce qu                            | e j'ai réalisé                                                           | Poster dans                                    | : Aucune catégorie sélection                             | née 💟                                  |                    |                       |
|             | Verdana                                        | Taile normale B T I I I I I I I I I I I I I I I I I I                    | I S T <sub>2</sub>   E                         | sorum/list.php?2]                                        |                                        | et on cli          | ic sur l'icône « lien |
|             | Brouillon Ma                                   | odifier la date<br>10 paragraphe, Shift-Entrée = retour                  | <sup>,</sup> à la ligne                        | <u>Rétrolien (Trac</u> l                                 | <u>back)</u><br>Poster                 | nyperte<br>précéde | emment.               |
|             | Derniers message                               | rs postés                                                                |                                                |                                                          |                                        |                    |                       |
|             | Titre                                          |                                                                          | Auteur                                         | Date                                                     |                                        | Supprimer          |                       |
|             |                                                |                                                                          |                                                |                                                          |                                        |                    |                       |
|             | > Essai sur command                            | de de domi                                                               | leclubbb                                       | 15/02/08 - 17:21                                         | Editer Visual                          | iser ×             |                       |

et vous obtenez ce que vous souhaitez (enfin en principe !!)

Bon, vous avez tout compris !! Maintenant je ramasse les copies et je note ...

## 

Domi